### **Introduction:**

Through the on-line CAR Accounting Correction Application, you can reference the monthly Newsletter, which CAR publishes to provide information relative to the most recent monthly accounting load. Typically, the Newsletter highlights programs run during the month, the last cession receipt date prior to the accounting load, missing companies for the month, penalties assessed, upcoming programs, upcoming penalties, and any forthcoming changes. Essentially, the Newsletter provides an overall picture of CAR's accounting system.

Also within the Accounting Correction Application, there are various "hot-keys" which connect you to other applications. By using the "hot-keys" to connect to another application, you do not need to exit the Accounting Correction Application to reference a database or policy.

### Accessing the Online Newsletter Application:

From the main CAR Accounting screen (shown below), select "ACCOUNTING CORRECTIONS – PF5".

| TE120         | COMMONWEALTH AUTOMOBILE RE<br>C.A.R. ACCOUNTING S                                              |                          | 05/01/98<br>04:30:00                    |            |
|---------------|------------------------------------------------------------------------------------------------|--------------------------|-----------------------------------------|------------|
|               | COMPANY NUMBER                                                                                 | <u>999</u>               |                                         |            |
|               | CAR POLICY HISTORIES<br>PRODUCER INQUIRIES<br>CESSION BROWSE OPTIONS<br>ACCOUNTING CORRECTIONS | PF2<br>PF3<br>PF4<br>PF5 | OR 02<br>OR 03<br>OR 04<br><b>OR 05</b> |            |
|               | TO RETURN TO MAIN MENU                                                                         | PF12                     | OR 12                                   |            |
| PF1/01 - HELP | : :                                                                                            |                          | PF12/12 - RI                            | ETURN MENU |

Upon selecting PF5, the "MENU SELECTIONS" screen appears (shown on following page) for the online accounting correction system.

### Accessing the Online Newsletter Application (continued):

#### At this screen, select "REVIEW CAR NEWSLETTER – PF11".

| COMPANY 999 COMMONWEALTH AUTOMOBILE REINSURERS<br>ACCOUNTING ONLINE ACCESS SYSTEM<br>MENU SELECTIONS |                                    |           |        |        |       |           |
|----------------------------------------------------------------------------------------------------|------------------------------------|-----------|--------|--------|-------|-----------|
| ERROR LISTI                                                                                          | NGS:                               |           |        |        |       |           |
| CRITIC                                                                                               | CAL ERROR POLICIES                 | (CA2400)  |        | PF2    | OR    | 02        |
| NON CR                                                                                               | ITICAL ERROR POLICIES              | (CA2685)  |        | PF3    | OR    | 03        |
| WARNIN                                                                                               | IG AND PENALTY POLICIES            | (CA2500)  |        | PF4    | OR    | 04        |
| INFORMATION                                                                                          | IAL LISTINGS:                      |           |        |        |       |           |
| NET NE                                                                                               | GATIVE PREMIUMS                    | (CA4000)  |        | PF5    | OR    | 05        |
| OUTSTA                                                                                               | NDING LOSS RESERVES                | (CA4100)  |        | PF6    | OR    | 06        |
| CRITIC                                                                                               | AL/NON CRITICAL ANALYSIS           | (CA2650)  |        | PF7    | OR    | 07        |
| PREMIU                                                                                               | MS AND LOSSES WRITTEN-OFF          | (CA3200)  |        | PF8    | OR    | 08        |
| REVIEW MESS                                                                                          | SAGES:                             |           |        |        |       |           |
| REVIEW/UPDATE POLICY MESSAGES                                                                        |                                    |           |        | PF9    | OR    | 09        |
| REVIEW                                                                                               | C.A.R. NEWSLETTER                  |           | ••••   | PF11   | OR    | 11        |
| PF1/01 - HELP PAN                                                                                    | SELECT FUNCTION KEY/ENT<br>IEL : : | ER NUMBER | PF12/1 | 2 – RI | ETURI | N TO MENU |

Upon selecting PF11, the first page of the Newsletter appears (shown below).

| CO110SA<br>PAGE: 0        | COMMONWEALTH AUTOMOBIL<br>ACCOUNTING ONLINE AC<br>MAY 1998 | E REINSURERS<br>CESS SYSTEM                                                         | 05/01/98<br>02:58:03                                        |
|---------------------------|------------------------------------------------------------|-------------------------------------------------------------------------------------|-------------------------------------------------------------|
| LAST MAS PH               | ROCESSED                                                   | EXCLUDED (                                                                          | COMPANIES                                                   |
| FEBRUARY 1                | 1998                                                       | CO # LINE OF BU                                                                     | JS ACTG DT                                                  |
| LATEST CESSIC<br>02/12/98 | ON RECEIPT DATE                                            | 111 COMM O/S I<br>222 COMM LIAB<br>333 COMM O/S I<br>444 ALL COMM<br>555 COMM LOSSE | LOSS 12/97<br>PREM 12/97<br>LOSS 12/97<br>12/97<br>ES 12/97 |
| PF1/01 - HELP PANH        | : :<br>EL <b>PF8/08 - NEXT P</b>                           | AGE PF12/12 -                                                                       | - RETURN TO MENU                                            |

To view subsequent pages, select PF8/08. If you want to view a specific page rather than paging through the newsletter one at a time, you can type over the existing page number. For example, if you want to review page 4 only, type "4" over the current page number. You can also go back to a specific page by typing in the page number. For example, if you are on page 4, and you want to go back to page 1, type "1" over "4".

#### Note: The Newsletter starts on Page 0, not Page 1.

To exit the Newsletter function, use PF12 or type "12" in the option field.

### Using the "Hot Key" to access the Policy History Application

While you are reviewing any of the following error lists, you can access the CAR accounting policy history system by using a specific PF key (otherwise known as a "hot-key").

- ► CA2400 (Critical Error Policies)
- ► CA2685 (Non-Critical Error Policies)
- ► CA2500 (Warning/Penalty Error Policies)
- ► CA4000 (Net-Negative Premium Policies)
- ► CA4100 (Outstanding Loss Reserves)
- ► CA3200 (Premiums and Losses Written-Off)

Within each error list noted above, you must be in the screen that lists each policy number or within a specific policy to access the policy history application. The following four screen prints are examples of the CA2400 and CA4000 showing where to access the policy history "hot-key".

The PF10 key accesses the policy history application within each error list.

| COMPANY 999<br>NEXT WO 07/23/98                                       | COMMONWEALTH<br>ACCOUNTING<br>CRITICAL- (          | AUTOMOBILE 1<br>ONLINE ACCE<br>ALL)EFF YR | REINSURER<br>SS SYSTEM<br><b>(ALL)ERRS</b> | S                           | CO210SA<br>05/01/98<br>07:52 AM                  |
|-----------------------------------------------------------------------|----------------------------------------------------|-------------------------------------------|--------------------------------------------|-----------------------------|--------------------------------------------------|
| FROM Q3N08328000                                                      | POLICY DATE 1S                                     | T === PREMI                               | UM === ==                                  | == LOSS                     |                                                  |
| IR POLICY NUMBER                                                      | STATUS LISTED                                      | ERRORS D                                  | OLLARS ER                                  | RORS D                      | JLLARS MSG DATE                                  |
| _ 97 08328000                                                         | 04/20/9                                            | <br>7 27                                  | 1                                          | 0                           | 0                                                |
| _ 97 03318501                                                         | 06/19/9                                            | 7 6                                       | 2                                          | 0                           | 0                                                |
| _ 97 19216127                                                         | 11/19/9                                            | 7 6                                       | 345                                        | 0                           | 0                                                |
| _ 97 29217654                                                         | 02/18/9                                            | 7 1                                       | 17                                         | 0                           | 0 08/06/97                                       |
| _ 97 39256218                                                         | 09/18/9                                            | 7 0                                       | 0                                          | 2                           | 0 10/21/97                                       |
| _ 97 49260315                                                         | 09/18/9                                            | 7 0                                       | 0                                          | 2                           | 0                                                |
| _ 97 59267872                                                         | R CANC 09/18/9                                     | 7 0                                       | 0                                          | 2                           | 0                                                |
| _ 97 69208058                                                         | F CANC 06/19/9                                     | 7 16                                      | 1                                          | 0                           | 0                                                |
| _ 97 79280380                                                         | 01/22/9                                            | 7 11                                      | 1                                          | 0                           | 0 09/01/97                                       |
| <u>P</u> 97 89250417                                                  | 07/20/9                                            | 7 1                                       | 2                                          | 0                           | 0                                                |
| TYPE STARTING POLIC                                                   | CY NUMBER -OR- T                                   | YPE 'P'/'L'                               | TO SELEC                                   | T PREM/                     | LOSS POLICY                                      |
| PF1/01 - HELP PANEL<br>PF3/03 - SELECT ERR F<br>PF9/09 - POLICY MESSA | SELECT FUN<br>REC PF7/07 -<br>AGE <b>PF10/10 -</b> | CTION :<br>PAGE BACKWA<br>POLICY HIS      | : PF<br>RD PF<br>STORY PF                  | 2/02 -<br>8/08 -<br>12/12 - | SELECT ALL REC<br>PAGE FORWARD<br>RETURN TO MENU |

From CA2400 (Critical Error Policies)

# <u>Using the "Hot Key" to access the Policy History Application (continued)</u>

From CA2400 (Critical Error Policies)

| COMPANY 999                                     | COMMONWEALTH AUTOMOBILE REINST<br>ACCOUNTING ONLINE ACCESS SYST<br>PREMIUM LISTING - ALL | JRERS CO225SA<br>EM 05/01/98<br>08:46 AM          |
|-------------------------------------------------|------------------------------------------------------------------------------------------|---------------------------------------------------|
|                                                 |                                                                                          | CRITICAL                                          |
| POLICY NUMBER                                   | EFF DATE C TX PROD RSK COV EFF                                                           | COV EXP 1ST LIST MSG DATE                         |
| 89250417                                        | 00/00/97 5 99/99/99 (                                                                    | JU/UU/UU U7/20/97                                 |
| (                                               | ) INSON                                                                                  |                                                   |
| TX LNE EFF SEQ<br>12 01 06 000001<br>( 1. ) ( ) | ACTG EXPIR TWN G TRANS CLASS C<br>06/97 06/98 030 2 06/97 671720 5<br>() ()              | DOLL 1 DOLL 2 -ERRORS<br>2 145                    |
| TOT PREM RECS                                   | 4                                                                                        | CRITICAL ERR RECS 4                               |
| START W/SEQ #                                   | 1                                                                                        | NON CRIT ERR RECS 4                               |
| PF1/01 - HELP PANE                              | L SELECT FUNCTION/ENTER NUMBER                                                           | PF3/03 - APPLY CORRECT                            |
| PF9/09 - POLICY ME                              | SSAGE <b>PF10/10 - POLICY HISTORY</b>                                                    | PF0/00 - PAGE FORWARD<br>PF12/12 - RETURN TO MENU |

From CA4000 (Net Negative Premium Error Policies)

| COMPANY 999          | COMMONWEALTH AUTOMOBILE REINSURERS CO510SA                                                                                                    |
|----------------------|----------------------------------------------------------------------------------------------------|
|                      | ACCOUNTING ONLINE ACCESS SYSTEM 05/01/98                                                                                                    |
| NET                  | <b>NEGATIVE PREMIUM POLICIES - EFFECTIVE YEAR (97)</b> 09:57 AM                                                                                                    |
|                      |                                                                                                    |
|                      | POL POL EDIT COVERAGE COVERAGE POLICY                                                                                                    |
| YR POLICY NUMBER     | RSK STATUS DATE EFF DATE EXP DATE PREM DOLL MSG DATE                                                                                                    |
|                      |                                                                                                    |
| _ 97 32108491902     | 2 WARND 01/26/98 04/14/97 04/30/97 -5,856                                                                                                    |
| _ 97 32308704501     | 2 WARND 04/17/98 01/01/97 01/01/98 -7,895 04/22/98                                                                                                    |
| _ 97 32409202102     | 2 04/17/98 99/99/99 00/00/00 -13,592 05/05/98                                                                                                    |
| 97 32509411401       | 2 F CAN 04/17/98 99/99/99 00/00/00 -21,860 03/09/98                                                                                                    |
| 97 32608610901       | 0 04/25/98 99/99/99 00/00/00 -91 04/28/98                                                                                                    |
| 97 45609800202       | 2 03/18/98 99/99/99 00/00/00 -1,991 03/25/98                                                                                                    |
| 97 45700536100       | 2 02/19/98 99/99/99 00/00/00 -1.198 03/03/98                                                                                                    |
| 97 45903077001       | 2 F CAN $04/25/98$ 99/99/99 $00/00/00$ -1.933 $04/29/98$                                                                                                    |
| 97 85106024802       | 2  WARND  01/26/98  07/20/97  07/20/98  -137                                                                                                    |
| x 97 85300001901     | $2 \qquad 04/17/98 \ 99/99/99 \ 00/00/00 \qquad -512 \ 05/01/98$                                                                                                    |
|                      | $\sum_{i=1}^{n} \frac{1}{1} \sum_{i=1}^{n} \frac{1}{1} \sum_{i$ |
| -                    | ITE A MEAT TO IN TO BELLET A POLICI                                                                                                    |
|                      |                                                                                                    |
| PFI/UI - HELP PANEI  | J SELECT FUNCTION/ENTER NUMBER PF2/02 - SELECT ALL REC                                                                                                    |
| PF'//U'/ - PAGE BACK | VARD : : PF8/08 - PAGE FORWARD                                                                                                    |
| PF9/09 - POLICY MES  | SSAGE <b>PF10/10 - POLICY HISTORY</b> PF12/12 - RETURN TO MENU                                                                                                    |
|                      |                                                                                                    |

### <u>Using the "Hot Key" to access the Policy History Application (continued)</u>

From CA4000 (Net Negative Premium Error Policies)

COMPANY 153 COMMONWEALTH AUTOMOBILE REINSURERS CO525SA 05/12/98 ACCOUNTING ONLINE ACCESS SYSTEM NET NEGATIVE PREMIUM POLICY CESSION LISTING 09:59 AM POLICY NUMBER YR RSK COV EFF COV EXP POLICY PREM DOLL MSG DATE 00/00/00 85300001901 97 2 99/99/99 \$ -512 05/01/98 CLS C D P PREM PREM ERROR LI EFF ACTG EXP TRANS RECEIPT PRM TX NE MO DATE DATE DATE DATE TWN CLASS GRP ID S E DOLLAR1 DOLLAR2 CODES 12 01 06 02/98 06/98 12/97 03/24/98 624 739100 3 4 0 1 -11 145 12 41 06 02/98 06/98 12/97 03/24/98 624 739100 3 4 0 1 -227 -67 145 

 12
 45
 06
 02/98
 06/98
 12/97
 03/24/98
 624
 739100
 3
 4
 0
 1
 0
 -135
 145

 12
 45
 06
 02/98
 06/98
 12/97
 03/24/98
 624
 739100
 3
 4
 0
 1
 0
 -135
 145

 12
 45
 06
 02/98
 06/98
 12/97
 03/24/98
 624
 739100
 3
 4
 0
 1
 -72
 0
 145

PF1/01 - HELP PANEL SELECT FUNCTION/ENTER NUMBER PF7/07 - PAGE BACKWARD PF8/08 - PAGE FORWARD : : PF9/09 - POLICY MESSAGE PF10/10 - POLICY HISTORY PF12/12 - RETURN TO MENU

From the screen which lists the policy numbers:

- Mark a "P" or "L" (for CA2400 & CA2685) or an "X" (for all other error lists) next to the policy you want to review.
- Select PF10 (or tab to the option field, type 10, and hit ENTER).

The "Online Policy History Screen" appears where you can access common area information, cession records, or premium or loss records.

From the screen which shows the specific policy:

• Select PF10 or tab to the option field, type 10, and hit ENTER.

(Although the actual PF10 option does not appear on the previous screen in production, the capability exists to "hot-key" to policy histories from this screen).

The "Online Policy History Screen" appears where you can access common area information, cession records, or premium or loss records.

### Using the "Hot Key" to access the Policy History Application (continued)

#### Online Policy History Screen

|                                                          | CAR ACCOUNTING MAST<br>ON LINE POLICY HIS                                                        | ER FILE<br>TORY                                      | CA310SA<br>05/01/98          |
|----------------------------------------------------------|--------------------------------------------------------------------------------------------------|------------------------------------------------------|------------------------------|
|                                                          |                                                                                                  |                                                      |                              |
| ########                                                 | ENTER REQUESTED POLICY INDENTIFI                                                                 | CATION INFORMATION                                   | ########                     |
|                                                          | CO 999 YR 1997 POL 4722821                                                                       | 62                                                   |                              |
|                                                          |                                                                                                  |                                                      |                              |
| ########                                                 | SELECT ONE OPTION : :                                                                            | PF KEY OR NUMBER                                     | ########                     |
| POLICY WITH<br>POLICY WITH<br>POLICY WITH<br>POLICY WITH | COMMON RECORDS PF1/01<br>CESSION RECORDS PF2/02<br>PREMIUM RECORDS PF3/03<br>LOSS RECORDS PF4/04 | CLAIM SUMMARY<br>REQUEST HARD COPY<br>RETURN TO MENU | PF5/05<br>PF10/10<br>PF12/12 |

Within the policy history application, you <u>can</u> change the policy effective year and policy number to another number/year combination. Upon exiting the policy history application, you return to the same list of policies as where you began.

To exit the policy history application, hit PF12 until you are back to the accounting correction application.

#### Using the "Hot Key" to access the Producer Code Database

From the CA2500 (Warning/Penalty Error Policies) only, you can access CAR's Producer Code Database to verify producer code information.

To access the producer code database, you must be in the CR600 - Cession Record Correct screen. The screen prints on the following page show you the process.

From the CO410 screen, mark an "X" next to the policy you want to review and select PF2/02.

#### Using the "Hot Key" to access the Producer Code Database (continued)

#### CO410 screen

| COMPANY 999                        | COMM<br>ACC<br>PENAL | ONWEALTH AUTOMOBILE REINSURERSCO410SACOUNTING ONLINE ACCESS SYSTEM05/01/98TY POLICIES - RISK TYPE (ALL)08:10 AM |
|------------------------------------|----------------------|----------------------------------------------------------------------------------------------------|
| FROM 321997142<br>YR POLICY NUMBER | CAI<br>RSK II        | R DATE 1ST COVERAGE POLICY POLICY<br>D LISTED DATE EXP DATE PREM DOLL MSG DATE                                  |
| _ 97 322997142                     | 0 5                  | 07/28/97 04/15/97 04/15/98 -372                                                                                 |
| _ 97 323998224                     | 0 4                  | 07/28/97 04/20/97 04/20/98 0                                                                                    |
| _ 97 324998567                     | 0 4                  | 07/28/97 04/13/97 04/13/98 0                                                                                    |
| _ 97 333269809                     | 0 5                  | 08/28/97 06/20/97 05/07/98 0                                                                                    |
| _ 97 456259788                     | 0 4                  | 09/28/97 06/03/97 06/03/98 0                                                                                    |
| _ 97 457262750                     | 0 5                  | 09/28/97 06/02/97 06/02/98 0                                                                                    |
| _ 97 458872068                     | 0 5                  | 09/28/97 06/23/97 06/23/98 0                                                                                    |
| _ 97 469279120                     | 0 4                  | 09/28/97 07/07/97 06/11/98 0                                                                                    |
| _ 97 471280542                     | 0 5                  | 09/28/97 06/16/97 06/16/98 0                                                                                    |
| X 97 472282162                     | 0 4                  | 09/28/97 07/10/97 06/06/98 0                                                                                    |
| TYPE STARTING                      | POLICY               | NUMBER -OR- TYPE 'X' TO SELECT A POLICY                                                                         |
| PF1/01 - HELP PANEL                | SELE                 | CT FUNCTION/ENTER NUMBER <b>PF2/02 - SELECT ALL REC</b>                                                         |
| PF7/07 - PAGE BACKWA               | RD                   | : : PF8/08 - PAGE FORWARD                                                                                       |
| PF9/09 - POLICY MESS.              | AGE PF:              | 10/10 - POLICY HISTORY PF12/12 - RETURN TO MENU                                                                 |

The CO425 screen appears showing some policy information. Mark an "X" on the dash next to the CAR ID Code and select PF3/03.

COMPANY 999 COMMONWEALTH AUTOMOBILE REINSURERS CO425SA ACCOUNTING ONLINE ACCESS SYSTEM 05/01/98 WARNING POLICY CESSION LISTING 08:57 AM POLICY NUMBER RSK COV EFF COV EXP POLICY PREM DOLL MSG DATE 0 07/10/97 06/06/98 472282162 \$0 -----CESSIONS------CIDINSUREDS NAMEEFF DATEEXP DATERCT DATE RSKTXPRODX4KELLEYKIMBERLY06/06/9706/06/9807/10/9702440529 NO ERRORS SELECT FUNCTION/ENTER NUMBER : : PF1/01 - HELP PANEL PF3/03 - CORRECT RECORD PF9/09 - POLICY MESSAGE PF10/10 - POLICY HISTORY PF12/12 - RETURN TO MENU

### Using the "Hot Key" to access the Producer Code Database

The CR600 screen appears (shown below).

CR600SACOMMONWEALTH AUTOMOBILE REINSURERSCOMPANY: 999CESSION RECORD - CORRECT 05/01/1998 10:15:43 REC NO 001 RCPT DTE 04/11/1997 POL EFF DT POL EXP DT PROD CAR ID POLICY NUMBERMM/DD/YYYYMM/DD/YYYYRSK TX INSURED'S NAMECODE547228216206/06/199706/06/199802KELLEYKIMBERLY440529 . .....) ERROR CODE DESCRIPTION PF3/03 APPLY CORRECTION PF1/01 HELP : \_\_\_ : PF10/10 PRODUCER INQUIRY PF12/12 EXIT

Select PF10/10 to access the producer code database. The PM600 screen appears showing the CAR ID Code and the producer code from the cession record.

| PM600MN<br>PM600SA | COMMONWEALTH AUTOMOBI<br>PRODUCER INQUIRY | LE REINSURERS<br>SYSTEM | 05/01/1998<br>10:24:12 |
|--------------------|-------------------------------------------|-------------------------|------------------------|
|                    | COMPANY CODE                              | 999                     |                        |
|                    | EFF YEAR (YYYY)                           | 1997                    |                        |
|                    | PRODUCER CODE                             | 440529                  |                        |
|                    |                                           |                         |                        |
| MEMB               | ER COMPANIES, FILL IN THE KEY             | AND DEPRESS PF2 C       | DR 02                  |
|                    |                                           |                         |                        |
| RETU               | RN TO MENU                                | PF12 C                  | DR 12                  |
|                    |                                           |                         |                        |
|                    | ·                                         |                         |                        |

Within the producer code database, you <u>can</u> change the policy effective year and producer code to another code/year combination. Upon exiting the producer code database, you return to the same policy as where you began.

To exit the producer code database, hit PF12 until you are back to the accounting correction application.